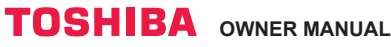

### Toshiba Home AC Control

Please visit the application store on your device to download and install Toshiba Home AC Control application.

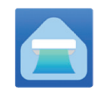

Application

Keyword : Toshiba Home AC Control

## About Toshiba Home AC Control.

- Toshiba Home AC Control can control AC operation by Smartphone or tablet (mobile device) via internet connection.
- Everywhere control, control software run on Cloud system and mobile device can set and monitor AC operation via internet connection.
- 3. Everyone can control, 1 Wireless adapter maximum 5 user (use 1 email register).
- 4. Multi AC system control, 1 user can control 10 AC.
- 5. Group control.
  - 5.1 Can create and control 3 groups of AC.
  - 5.2 Can control max 10 AC per group.

Note :

- 1. Adapter can register only 1 email address, if register with new email, current email will be invalid.
- 2. 1 e-mail address can use for register 5 devices for control same AC.

#### Register process.

Open an application and follow register for User registration.

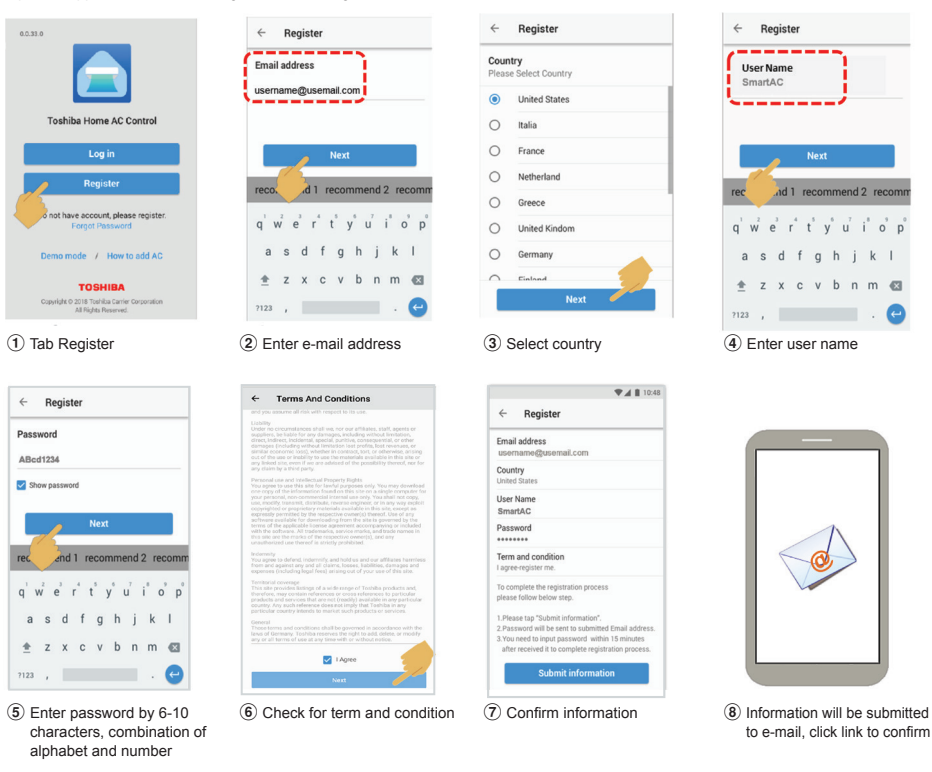

Toshiba Home AC Control application support.

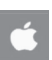

iOS : 9.0 or later.

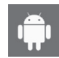

Android : Version 5.0 or later.

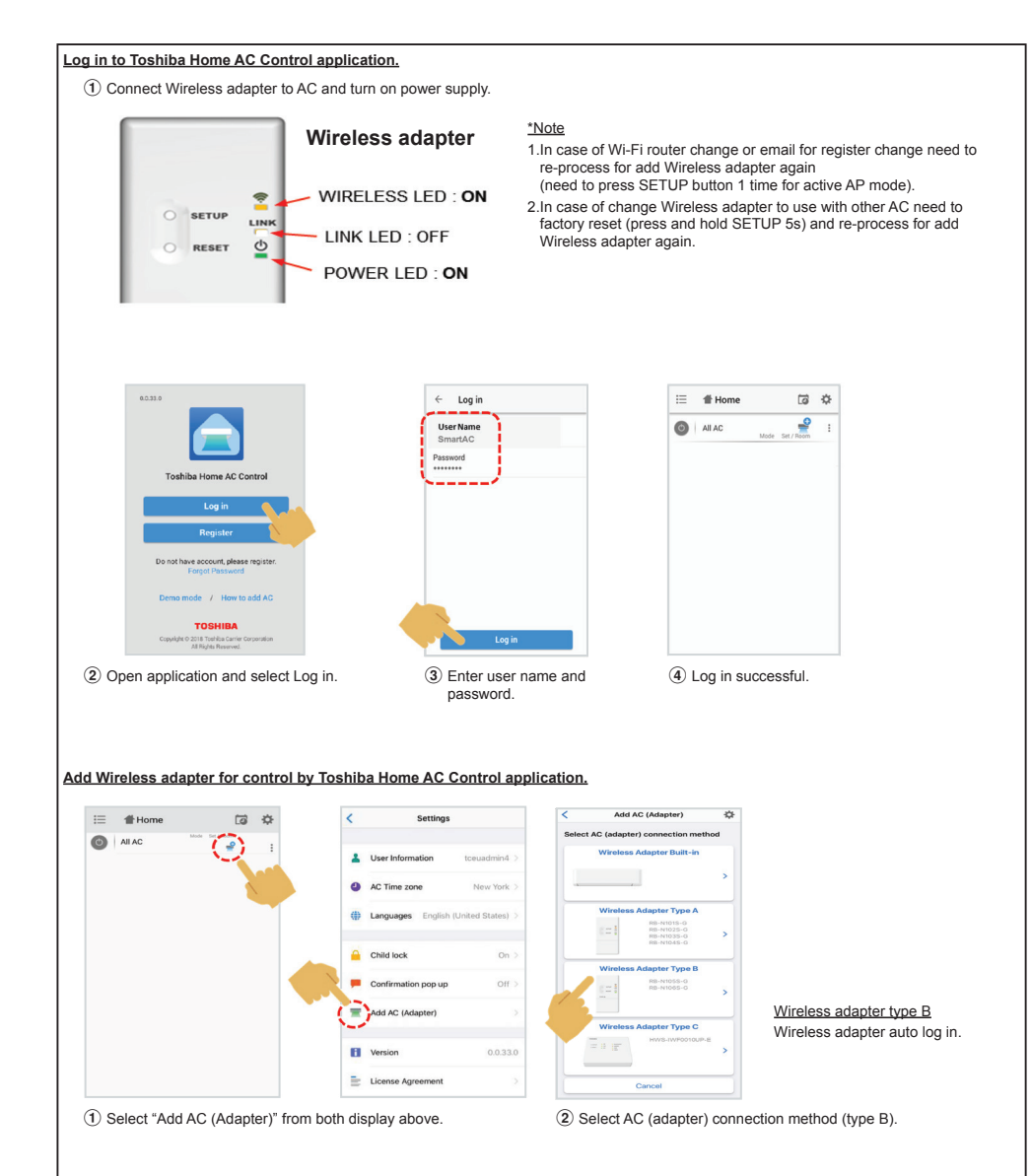

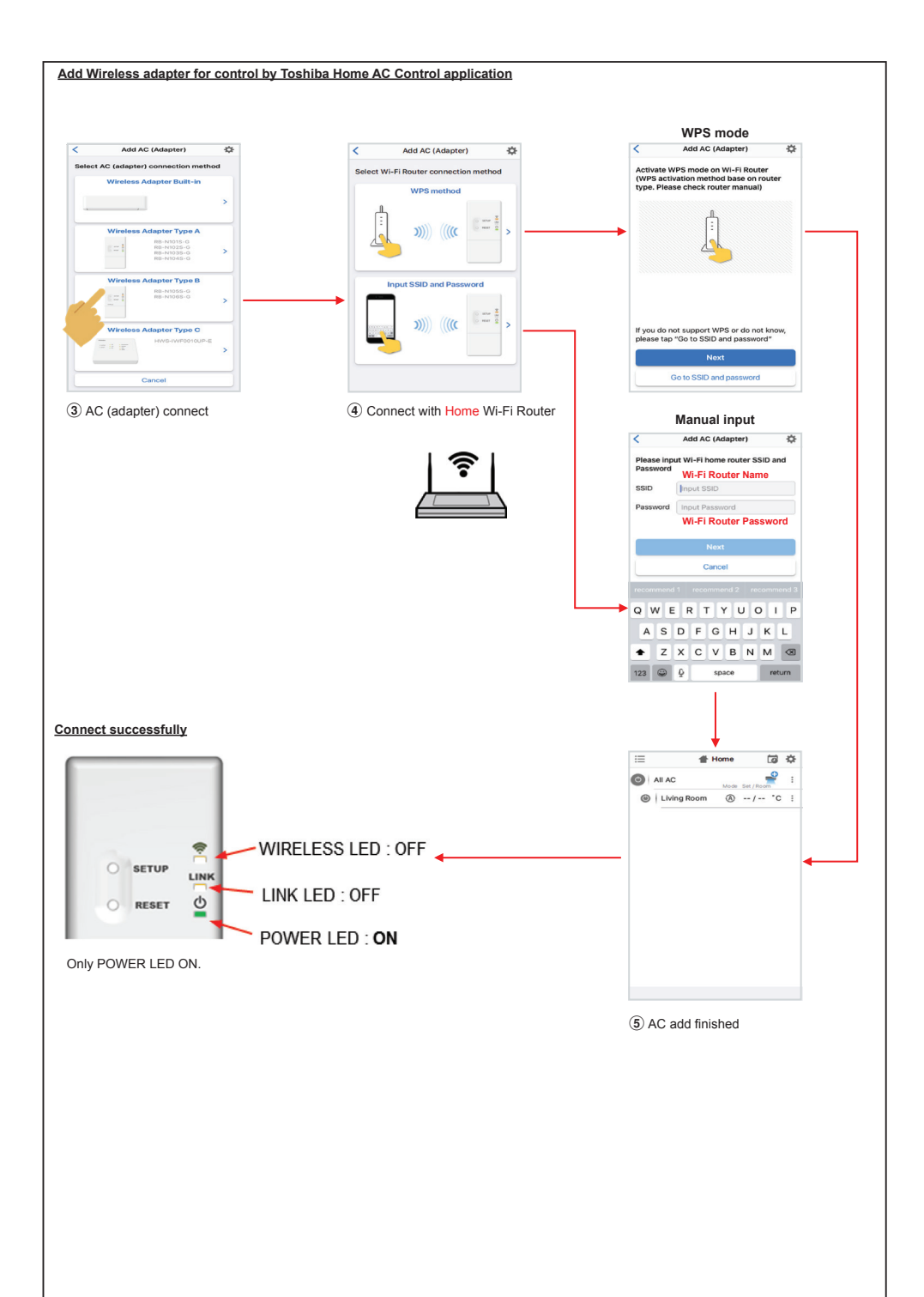

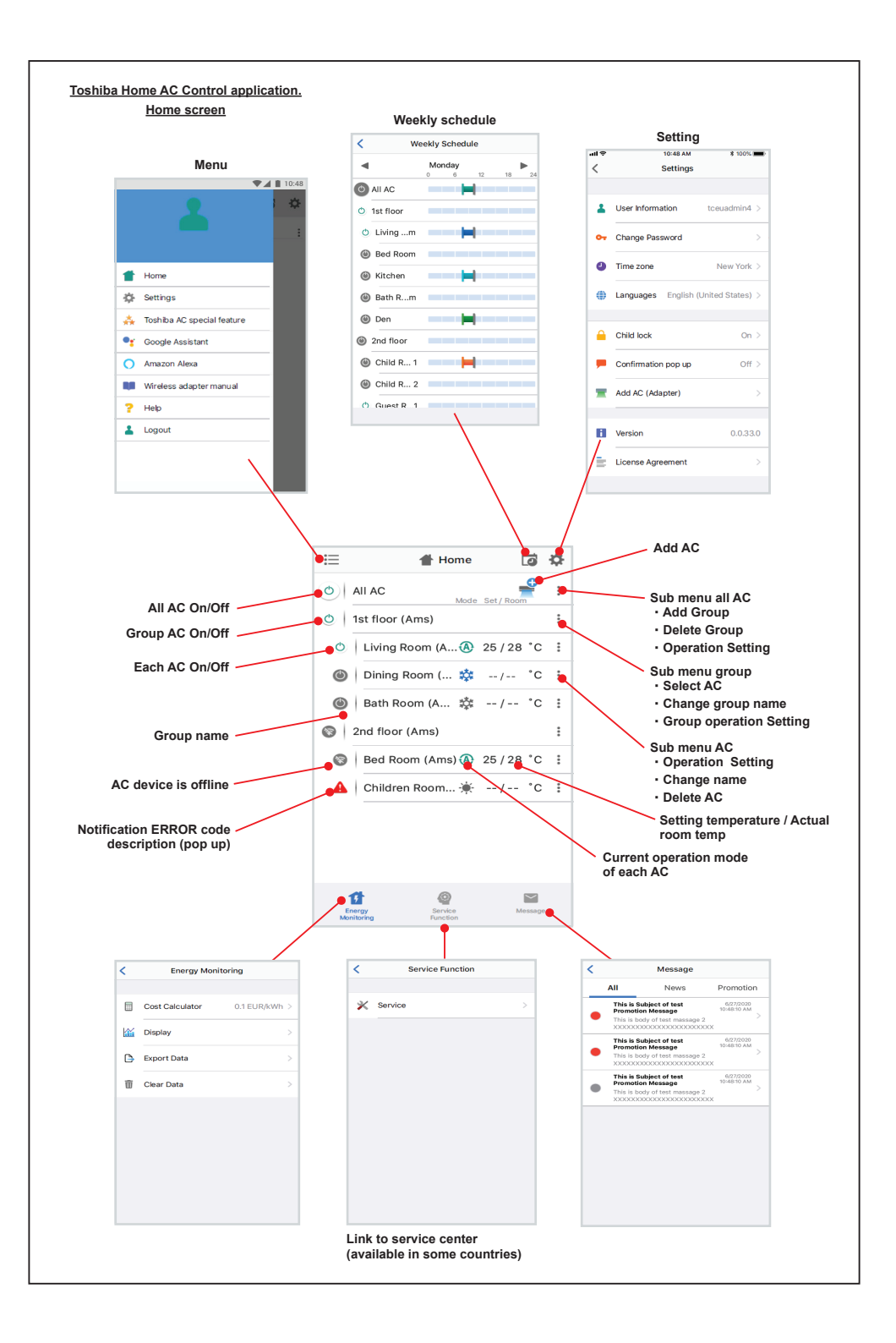

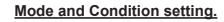

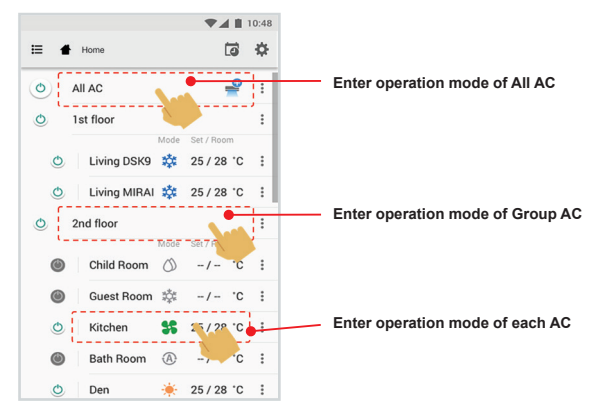

# Mode select for Toshiba Home AC Control application.

Provide for 5 operation modes

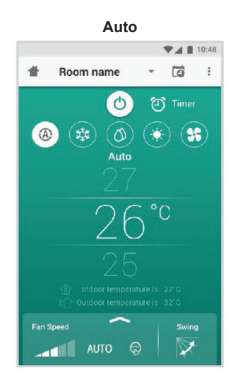

Heat

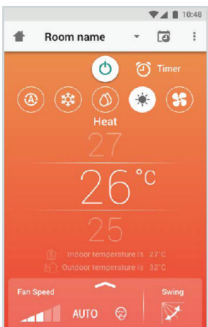

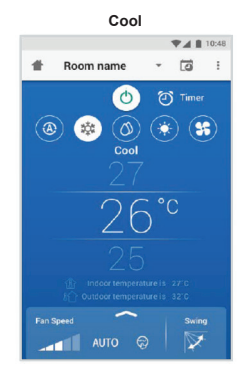

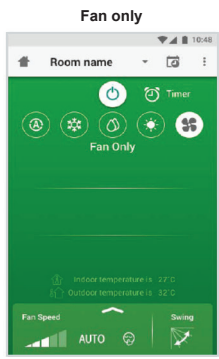

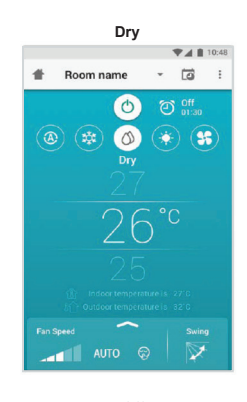

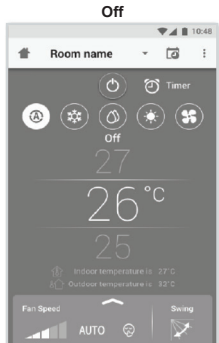

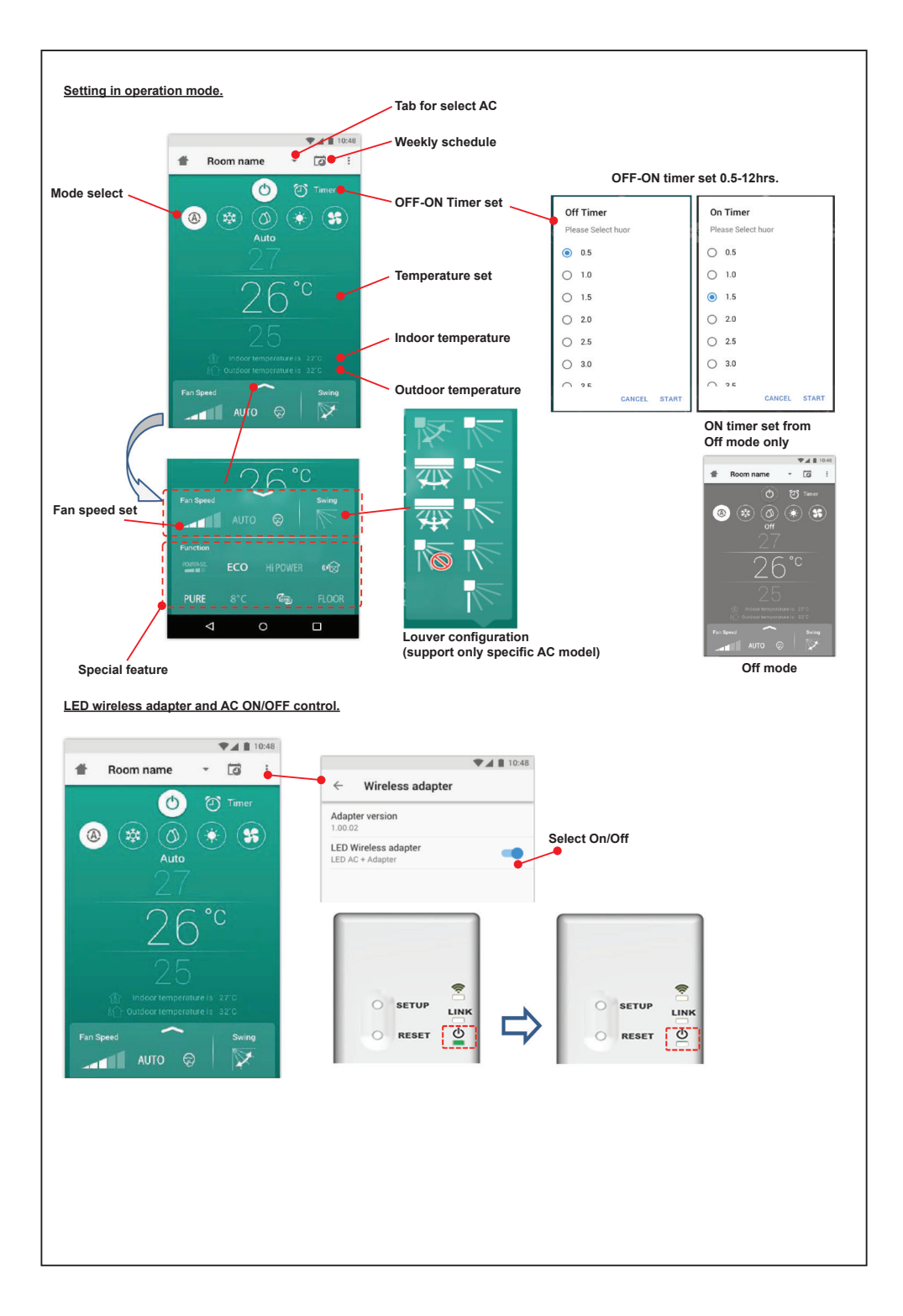

#### Group operation.

Maximum 3 groups

1 Group maximum = 10 units.

## Add group

|   |               | ■ ▲ ■        | 10:48 |
|---|---------------|--------------|-------|
| ≣ | Select        | Ē            | ÷¢•   |
| 0 | All AC        | e Set / Room | ÷     |
| ٥ | 1st floor     |              | :     |
| ٢ | Living Room 🔞 | 25/28 °C     | :     |
| ٩ | Bed Room 📫    | 25/28°C      | :     |
| ٩ | Kitchen 😽     | 25/28°C      | :     |
| ٢ | Child Room    |              | :     |
| ۲ | Child Roo1 챯  | -/- °C       | ÷     |
| ۲ | Child Roo2 (A | ) -/- °C     | ÷     |
| ٢ | Den 🔅         | 25 / 28 °C   | :     |
| O | Bath Room     | -/- °C       | ÷     |
|   |               |              |       |

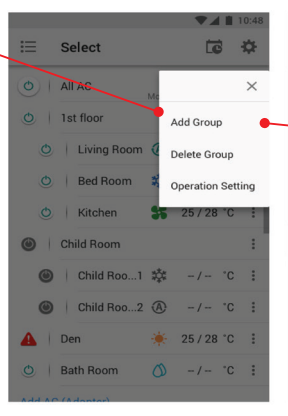

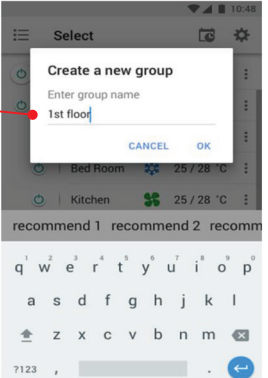

#### Add AC in group

|   |               | <b>*</b> ##    | 10.44 |
|---|---------------|----------------|-------|
| ≣ | Select        | Ē              | ¢     |
| 0 | All AC        | ode Set / Room | :     |
| 0 | 1st floor     |                | :     |
| ٩ | Living Room 🤇 | 25 / 28 °C     | :     |
| ٢ | Bed Room      | 🗴 25 / 28 °C   | :     |
| ٥ | Kitchen 🚦     | \$ 25 / 28 °C  | :     |
| 9 | Child Room    |                | 6     |
| ٢ | Child Roo1    | ¦‡ -/- ℃       | :     |
| ٢ | Child Roo2    | ₽ -/- °C       | :     |
| O | Den 🦂         | 25 / 28 °C     | :     |
| 0 | Bath Room     | ŷ -/- ℃        | :     |
|   |               |                |       |

| 01         | All AC Mode Set / Room   | :     |
|------------|--------------------------|-------|
| 0          | 1st floor                | :     |
| O          | Living Room 🔕 25 / 28 °C |       |
| O          | Bed Room 🌼 25 / 28 °C    |       |
| Ð          | Kitchen 👫 25/28 °C       | :     |
| 0          | Child Room               | ×     |
| ۲          | Child Roo1 Select AC     | •     |
| ۲          | Child Roo2 Change Nam    | e     |
| <b>A</b> 1 | Den Operation Se         | tting |
| 0          | Bath Room 🕥 - / °C       | :     |
|            |                          |       |

12 0

Select

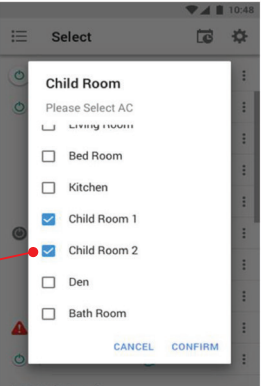

# Delete AC in group

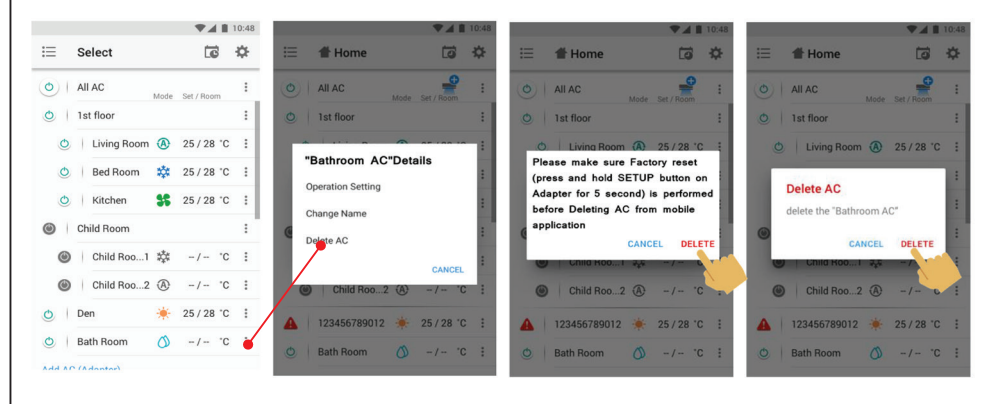

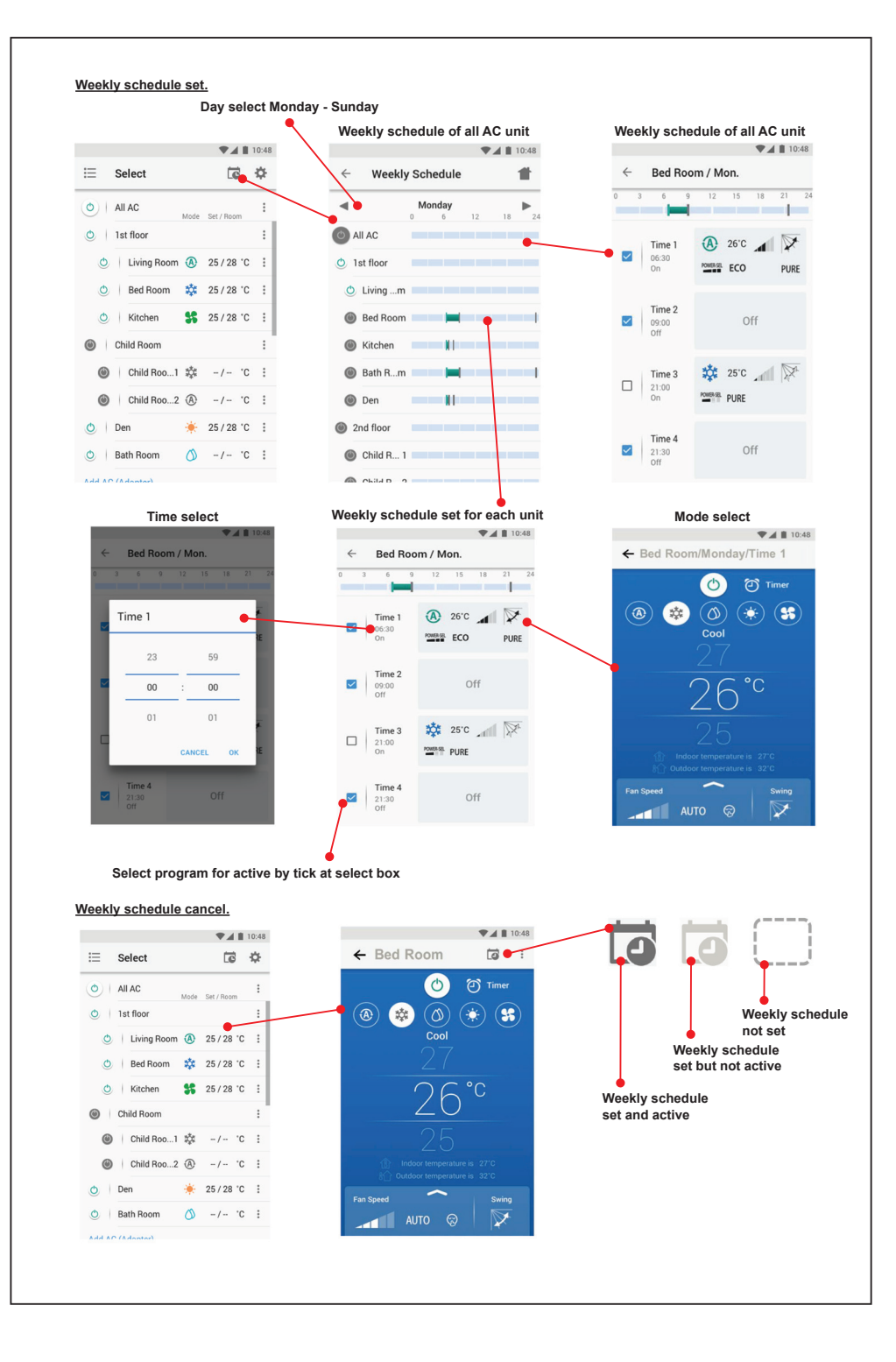

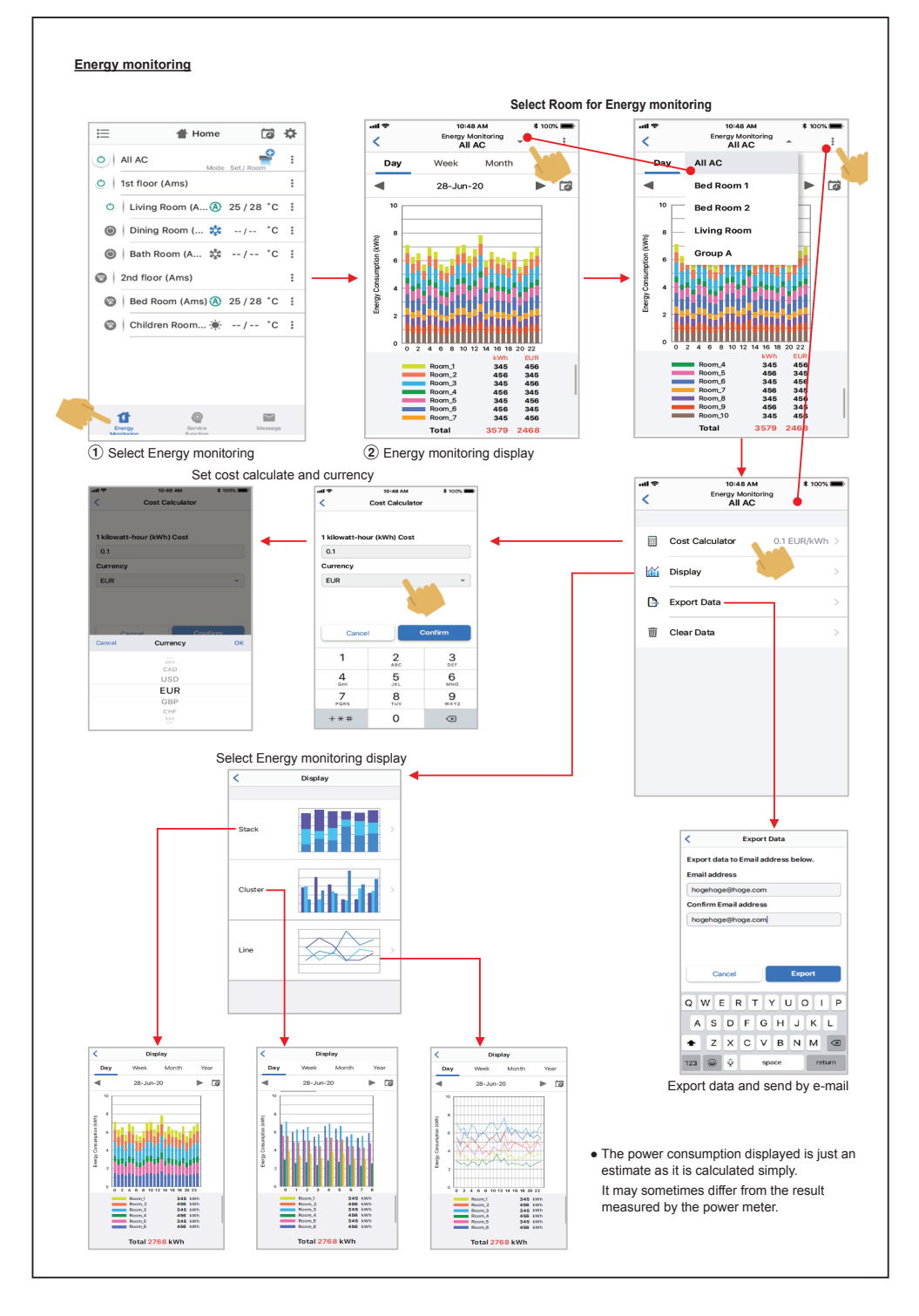

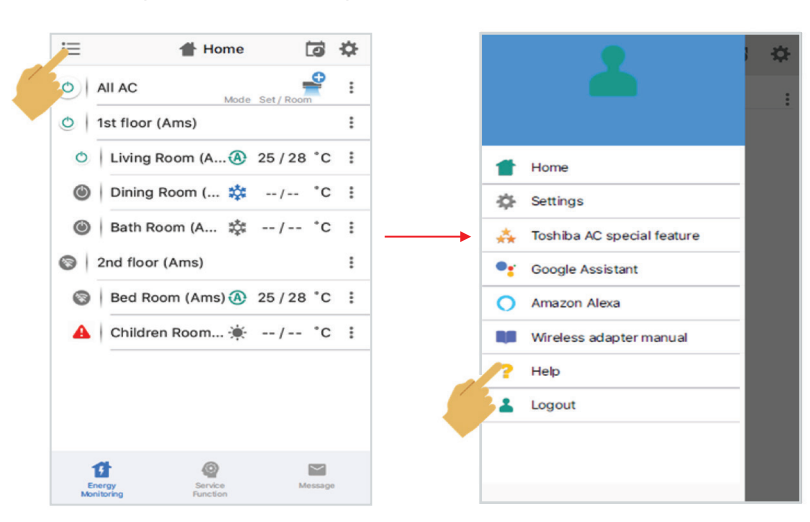

In case of have some problem can check from Help menu.

Google Assistant

Link account setup and add devices (ACs)

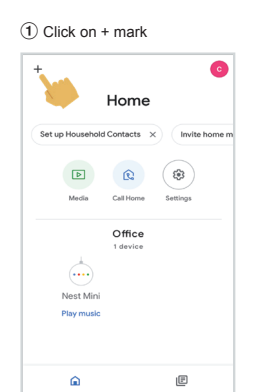

Select Set up device.
Add and manage ...
Add on device
Set up device
person to home
Create speaker group
Create new home
Add services
Videos
Music
Rebates & rewards
Pro services
Offers

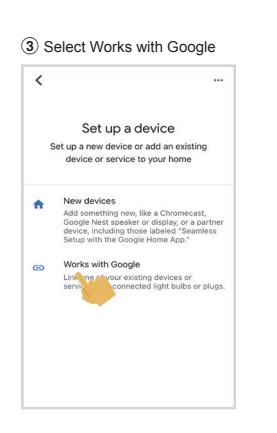

(6) Link account finished, show device

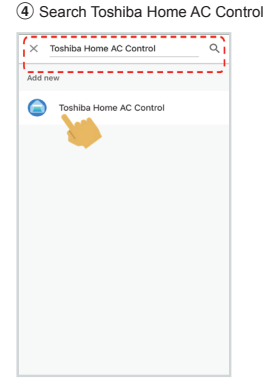

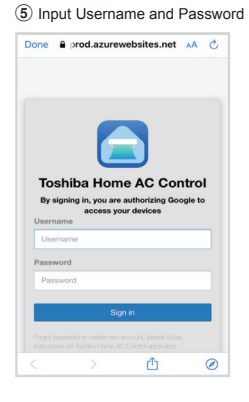

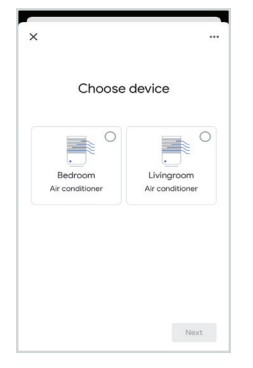

## Google Assistant command

| Command Catagoriza                     | English Language                                             |
|----------------------------------------|--------------------------------------------------------------|
| Continand Categorize                   | Example command device name is [Bed room]                    |
| Power control                          | OK Google, turn on the [Bed room].                           |
| (ON/OFF)                               | OK Google, turn off the [Bed room].                          |
|                                        | OK Google, set the [Bed room] to Cool mode.                  |
|                                        | OK Google, set the [Bed room] to Heat mode.                  |
| Mode setting                           | OK Google, set the [Bed room] to Dry mode.                   |
|                                        | OK Google, set the [Bed room] to Auto mode.                  |
|                                        | OK Google, set the [Bed room] to Fan mode.                   |
|                                        | OK Google, set the [Bed room] temperature to 22 degrees.     |
| Temperature setting                    | OK Google, increase the [Bed room] temperature by 1 degrees. |
|                                        | OK Google, decrease the [Bed room] temperature by 2 degrees. |
|                                        | OK Google, set the [Bed room] fan speed to Auto.             |
|                                        | OK Google, set the [Bed room] fan speed to Low.              |
|                                        | OK Google, set the [Bed room] fan speed to Low plus.         |
| Ean speed setting                      | OK Google, set the [Bed room] fan speed to Medium.           |
| (Decomposed to use Explicit los mucos) | OK Google, set the [Bed room] fan speed to Medium plus.      |
| (Recommend to use English language)    | OK Google, set the [Bed room] fan speed to High.             |
|                                        | OK Google, set the [Bed room] fan speed to Quiet.            |
|                                        | OK Google, increase the [Bed room] fan speed.                |
|                                        | OK Google, decrease the [Bed room] fan speed.                |
| Status insuin:                         | OK Google, what is the [Bed room] set to ?                   |
| Status inquiry                         | OK Google, what is the temperature in the [Bed room] ?       |

# Amazon Alexa

#### Link account setup and add devices (ACs)

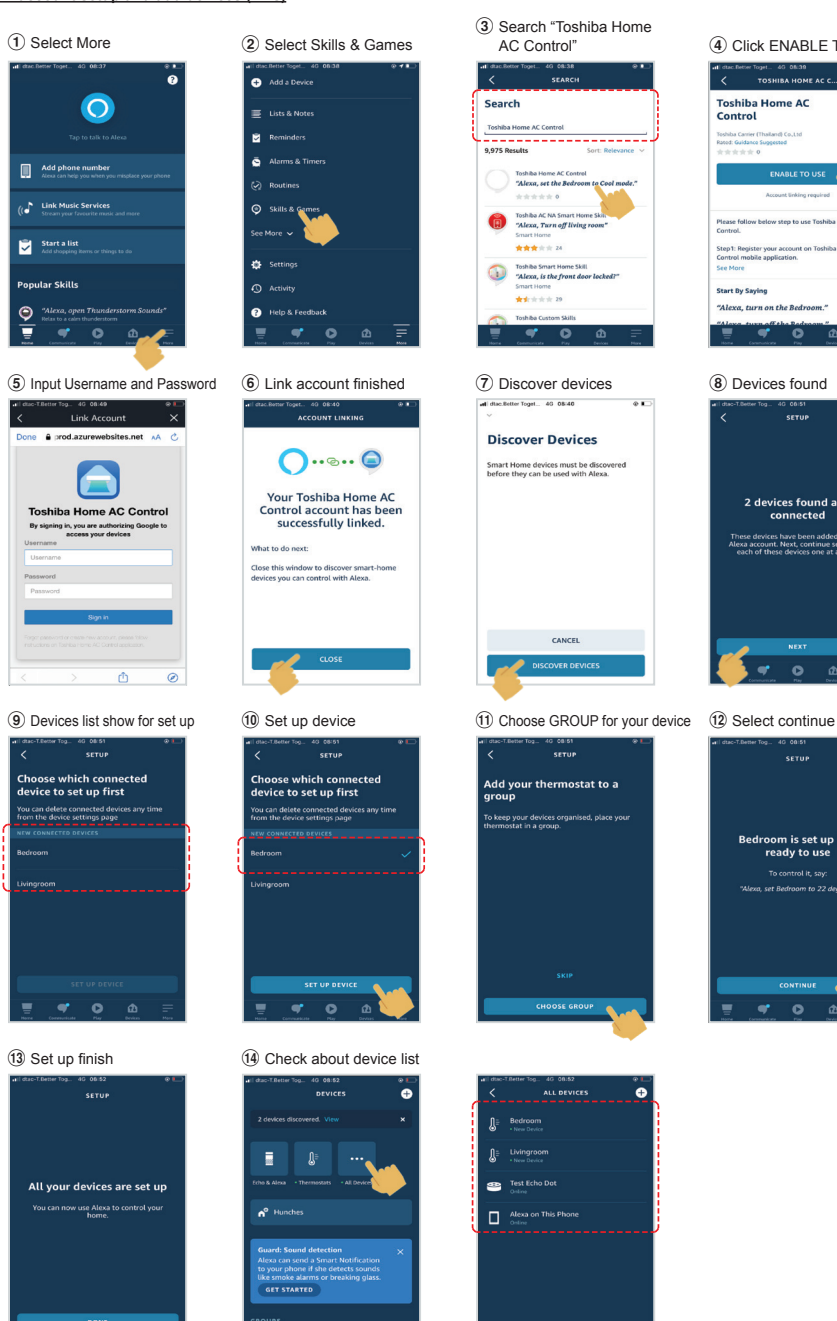

ŵ

•

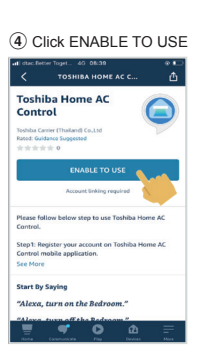

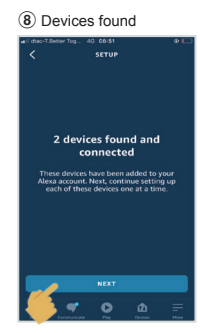

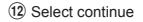

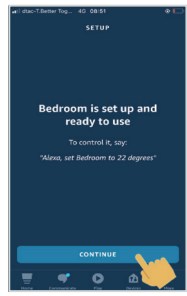

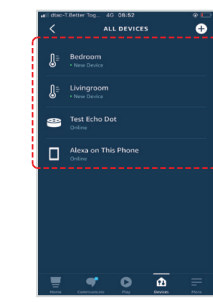

|                                        | English Language                                                                        |                              |  |
|----------------------------------------|-----------------------------------------------------------------------------------------|------------------------------|--|
| Command Categorize                     | Example command device name is [Bed room]                                               | Note                         |  |
| Power control                          | Alexa, turn on the [Bed room].                                                          |                              |  |
| (ON/OFF)                               | Alexa, turn off the [Bed room].                                                         |                              |  |
| . ,                                    | Cool mode : Alexa, set the [Bed room] to Cool mode.                                     |                              |  |
|                                        | Heat mode : Alexa, set the [Bed room] to Heat mode.                                     |                              |  |
| Modo potting                           | Dry mode : Not support                                                                  | Dry mode not support         |  |
| Mode setting                           | Auto mode : Alexa, set the [Bed room] to Auto mode.                                     |                              |  |
|                                        | Fan only mode : Not support.                                                            | Fan only mode not<br>support |  |
| Temperature setting                    | Alexa, set the [Bed room] temperature to 22 degrees.                                    | Need to set measuremer       |  |
|                                        | Alexa, increase the [Bed room] temperature by 1 degrees.                                | unit to Celsius (°C) (Both   |  |
|                                        | Alexa, decrease the [Bed room] temperature by 2 degrees.                                | smart speaker and UI)        |  |
|                                        | Alexa, set the [Bed room] fan speed to Low / set the [Bed room] fan speed to 1          |                              |  |
|                                        | Alexa, set the [Bed room] fan speed to Low plus / set the [Bed room] fan speed to 2     |                              |  |
|                                        | Alexa, set the [Bed room] fan speed to Medium / set the [Bed room] fan speed to 3       |                              |  |
| Fan speed setting                      | Alexa, set the [Bed room] fan speed to Medium plus / set the [Bed room] fan speed to 4  |                              |  |
| (Recommend to use<br>English language) | Alexa, set the [Bed room] fan speed to High / set the [Bed room] fan<br>speed to 5      |                              |  |
|                                        | Alexa, set the [Bed room] fan speed to 6                                                | speed 6 = speed Auto         |  |
|                                        | Alexa, set the [Bed room] fan speed to Quiet / Alexa, set the [Bed room] fan speed to 7 |                              |  |
|                                        | Alexa, increase the [Bed room] fan speed. <= No support this command                    |                              |  |
|                                        | Alexa, decrease the [Bed room] fan speed. <= No support this<br>command                 |                              |  |
| Status inquiry                         | Alexa, what is the [Bed room] set to ?                                                  |                              |  |
|                                        | Alexa, what is the temperature in the [Bed room] ?                                      |                              |  |

# Note :

"The Wireless Adapter must be installed, maintained, repaired and removed by a qualified installer or qualified service person."

"De Draadloze adapter moet worden geïnstalleerd, onderhouden, gerepareerd en verwijderd door een vakbekwame installateur of een vakbekwame servicemonteur."

«Η εγκατάσταση, συντήρηση, επισκευή και αφαίρεση του Ασύρματου προσαρμογέα πρέπει να γίνεται από καταρτισμένο τεχνικό εγκατάστασης ή καταρτισμένο τεχνικό σέρβις.»

"L'adattatore wireless deve essere installato, sottoposto a manutenzione, riparato e rimosso da un installatore qualificato o da personale di assistenza qualificato."

"El adaptador inalámbrico debe ser instalado, mantenido, reparado y retirado por un instalador cualificado o una persona de manenimiento cualifidada."

"Langattoman sovittimen asennus, huolto, korjaus ja poisto on annettava pätevän asentajan tai huoltohenkilön tehtäväksi." "Trådløs-adapteren må installeres, vedlikeholdes, repareres og fjernes av en kvalifisert installatør eller kvalifisert servicetekniker."

- "Der kabellose Adapter muss von einem qualifizierten Installateur oder einem qualifizierten Dienstleister installiert, gewartet, repariert oder ausgebaut werden."
- « L'interface sans fil doit être installée, entretenue, réparée et retirée par un installateur qualifié ou un technicien qualifié. »
- "Bezdrátový adaptér je třeba nainstalovat udržovat, opravovat a nechat demontovat kvalifikovaným pracovníkem nebo servisním technikem."
- "Bežični adapter smiju instalirati, popravljati i demontirati samo kvalificirani instalateri ili serviseri."
- "A vezeték nélküli adapter telepítését, karbantartását, javítását és leszerelését szakképzett klímaszerelőnek vagy szakképzett karbantartási szakembernek kell végeznie."
- »Brezžični adapter vam mora namestiti, vzdrževati, popravljati in demontirati kvalificiran inštalater ali usposobljen serviser.«
- "Bezdrôtový adaptér je oprávnený nainštalovať, udržiavať, opravovať a odstraňovať len kvalifikovaný technik alebo kvalifikovaný servisný pracovník."
- "ต้องให้ช่างติดตั้งที่มีความชำนาญหรือผู้ให้บริการที่มีความชำนาญเป็นผู้ติดตั้ง บำรุงรักษา ซ่อมแซมและถอดอุปกรณ์รับส่งสัญญาณไร้สาย"
- "Kablosuz adaptörün kurulumunu, bakımını, onarımını ve çıkarılmasını yetkin bir tesisatçı ya da servis elemanı yapmalıdır."
- "무선 어댑터는 자격이 있는 설치 기사나 서비스 담당자가 설치, 유지 보수, 수리, 제거해야 합니다."
- "Bộ chuyển đổi không dây phải do người lắp đặt có chuyên môn hoặc nhân viên kỹ thuật lắp đặt, bảo dưỡng, sửa chữa và tháo dỡ."
- 「無線適配器一定要由合格技師來安裝、維修、折除。」
- "Den trådlösa adaptern måste installeras, underhållas, repareras och tas bort av en kvalificerad installatör eller kvalificerad serviceperson."
- "Den trådløse adapter skal installeres, vedligeholdes, repareres og nedtages af en kvalificeret installatør eller servicetekniker."
- "Klimatyzator adapter sieci bezprzewodowej powinien być zainstalowany, konserwowany, naprawiany i zdemontowany przez wykwalifikowanego instalatora lub wykwalifikowanego serwisanta."

"Contact dealer and/or service center when equipment is malfunction."

- "Neem contact op met de dealer en/of het servicecentrum wanneer de apparatuur niet goed werkt."
- «Επικοινωνήστε με τον αντιπρόσωπο ή/και το κέντρο σέρβις σε περίπτωση δυσλειτουργίας του εξοπλισμού.»
- "Contattare il rivenditore e/o il centro di assistenza quando l'apparecchiatura non funziona correttamente."
- "Póngase en contacto con el distribuidor y/o el centro de servicio cuando el equipo no funcione bien".
- "Jos laitteessa ilmenee vikaa, ota yhteyttä jälleenmyyjään ja/tai huoltoliikkeeseen."
- "Kontakt forhandler og/eller servicesenter når det oppstår feil på utstyret."
- "Wenden Sie sich an den Händler und/oder das Servicezentrum, wenn das Gerät nicht funktioniert."
- « En cas de dysfonctionnement de l'équipement, veuillez contacter le revendeur et/ou le centre de service. »
- "Kontaktujte prodejce a/nebo servisní středisko v případě poruchy zařízení."
- "U slučaju kvara na uređaju obratite se distributeru ili servisnom centru."
- "Forduljon a kereskedőhöz és/vagy szervizhez, ha a berendezés hibásan működik."
- »Kontaktirajte dobavitelja in/ali servisni center, če je oprema v okvari.«
- "Ak je zariadenie nefunkčné, obráťte sa na predajcu alebo servisné centrum."
- "โปรดติดต่อผู้แทนจำหน่ายและ/หรือศูนย์บริการหากอุปกรณ์ทำงานผิดปกติ"
- "Cihaz arızalandığında bayiye ve/veya servis merkezine başvurun." "장비가 고장난 경우 대리점 및 / 또는 서비스 센터에 문의하십시오."
- "Liên hệ đại lý và/hoặc trung tâm dịch vụ khi thiết bị hỏng hóc." 「當設備出現故障時,請聯繫經銷商或服務中心。」
- "Kontakta återförsäljaren och/eller servicecenter om utrustningen fungerar felaktigt."
- "Kontakt forhandler og/eller servicecenter, når udstyret fejler."
- "W przypadku awarii sprzętu skontaktuj się ze sprzedawcą i/lub centrum serwisowym."